ADCampus解决方案 网络蝎子精 2019-08-04 发表

## 可题描述

在ADCampus解决方案里,Leaf设备是作为radius认证的客户端,EIA组件是radius认证的服务器。为 了让终端可以认证成功,需要确保radius客户端和radius服务器的共享密钥一致。但是我们查看Leaf设 备的后台配置可以发现,radius客户端侧配置的共享密钥是密文,无法确保是否和radius服务器端侧配 置一致,如下图所示:

radius session-control enable radius session-control client ip 192.168.10.101 vpn-instance vpn-default key cipher <mark>8c\$3\$1qLi2/p8qxkwwubRfqrgsd5tkHLE12xQ</mark> radius session-control client ip 192.168.10.102 vpn-instance vpn-default key cipher <mark>8c\$3\$m3Lb8nZJEydrObeZo/xadowf+fini5JO</mark>

## 解决方法

为了查明radius客户端侧配置的共享密钥是否与服务器侧配置一致,有如下方法:

1、首先需要查看radius服务器侧配置的共享密钥。

(1) 在"业务--通用组--设备组"路径下,点击"Leaf设备组"的组策略,如下图所示:

| × 🗔 🔺 🛤        | 设备组 10日18日                                |                                                                          |                                               |                                        |                                       |                      | 95 白龙义动作 · | ✿ 预留VLAN/VALAN ⊑ D | HCP |
|----------------|-------------------------------------------|--------------------------------------------------------------------------|-----------------------------------------------|----------------------------------------|---------------------------------------|----------------------|------------|--------------------|-----|
| 大黑絋拉           |                                           |                                                                          |                                               |                                        |                                       |                      |            |                    |     |
| 快速入门           | - ? 按示                                    |                                                                          |                                               |                                        |                                       |                      |            |                    |     |
| Campus#823     | (1) 配證为Spine/Leaf/Access角色的记              | 备、应该只加入到对应角色设备组、不要重复加                                                    | 1人其他两个很备分组。                                   |                                        |                                       | and the s            |            |                    |     |
| 拓扑             | (2)場面を開始を開始、受告対下及進<br>(3)从組内機能沿路时、会自动下及進歩 | 1988日1997年:3488日人出5月16人Leaf/Access设备<br>1988日修復訪作:如果从5pine/Leaf/Access设备 | 如此用用用可要下及是否和1175年6月18日。<br>把删除,则同时会清静安全组让将相关配 | 82814月,二元4484年,安全88<br>夏,包括私用,二层网络城,安全 | 2005年1月1日日本自己。1月1日<br>2013月1日前期日天自己。1 | ALBERTS  <br>ALBERTS |            |                    |     |
| 近原 >           |                                           |                                                                          |                                               |                                        |                                       |                      |            |                    |     |
| <u></u>        | ■ 自治導入投資及接口 + 増加 C                        | 70105                                                                    |                                               |                                        |                                       |                      |            |                    |     |
| <b>a</b> Ria 🕗 | =====================================     | 秋西 0                                                                     | 上級視問 0                                        | 東田 0                                   | 始而略                                   | 的研究表示                | 4932       | 旅程                 |     |
| 用户演唱           | ACRIME                                    | 盛水管理                                                                     | 自定义权器                                         | 系统教念文                                  | 45-                                   |                      | 8          |                    |     |
| 安全坦            | Les f 2 备组                                | <b>≦</b> ±₩                                                              | 自由公務器                                         | 新纳税盘义                                  | 4)- <mark>(</mark> 3)                 | ₹.                   | B          |                    |     |
| 接入坦            | Spinei2698                                | <b>≦</b> ±₩                                                              | 自由公務器                                         | 系统数盘文                                  | 85-                                   |                      | B          |                    |     |
| Underlay       | Access设备组                                 | <b>≦</b> ™ <u>≋</u>                                                      | 自由父親問                                         | 新纳税盘义                                  | 45-                                   | ₹.                   | B          |                    |     |
| Overlay        | 具有4条记录,当新第1-4,第1/1元。                      |                                                                          |                                               |                                        |                                       |                      |            | « < 1 > » 50       | •   |
| 业与律数           |                                           |                                                                          |                                               |                                        |                                       |                      |            |                    |     |

(2) 在弹框中点击"AAA认证配置"的"动作参数配置",如下图所示:

| 名称                        | 描述                                | 动作参数配置 | 可恢复 | 修改 | 删除 |
|---------------------------|-----------------------------------|--------|-----|----|----|
| ▼leaf                     |                                   |        |     | Ø  | Ē  |
| AAA认证配置                   | 全局使能AAA认证,城名及认证服务器等相关配置           | IFo,   | 是   |    |    |
| 使能DHCP Snooping           | 全局使能DHCP Snooping                 | _      | 是   |    |    |
| 有线MAC Portal Free ACL3001 | 配置有线设备ACL3001,配置MAC Portal认证相关规则。 | II.,   | 是   |    |    |
| 802.1X配置                  | 全局使能802.1X                        | ilo,   | 是   |    |    |
| 使能MAC认证                   | 全局使能MAC认证                         |        | 是   |    |    |
| 开启MAC迁移                   | 开启允许MAC迁移功能                       |        | 是   |    |    |

## (3) 此时可以发现radius服务器侧配置的密码为"admin",如下图所示:

| )不安全 99.1.1.  | 123:8080/imc/campus/ipc/iccA | ctionDeviceAAAEnab |
|---------------|------------------------------|--------------------|
| 默认域名 <b>*</b> | campus                       | ~                  |
| 密码 *          | admin                        |                    |
| 服务器IP *       | 192.168.10.101               |                    |
| 备份服务器IP       | 192.168.10.102               |                    |
| 计费失败选项        |                              |                    |
| 计费更新间隔 (分钟    | •)                           |                    |
|               | 关闭                           |                    |

2、需要查明radius客户端侧配置的共享密钥。

(1) 在"业务--接入组"路径下,点击"业务参数配置",如下图所示:

| I | * 🗔 🔺 👊           | Q-14人把管理           | AB MERNER | ● LDAPARS管理・ □ LAERSNAD · □ HASH | 5 HARATE - 18 5 |    |
|---|-------------------|--------------------|-----------|----------------------------------|-----------------|----|
| e | の 大麻道地            |                    |           |                                  |                 |    |
| ć | N READ            | Mitton Relief      |           |                                  |                 |    |
| ŧ | Campusters        | 遠入網名 ©             | 师连        | 副秀而殿 0                           | 63              | 田府 |
| 6 | \$ 拓扑             | bypd20190618160145 |           |                                  | B               | 0  |
| Ľ | • 迎愿 >            | ceshi              |           |                                  | B               |    |
| 4 | ₽ <mark>₩8</mark> | 政府推入组              |           |                                  | 8               | 8  |
|   | 通用油               | 学生输入组              |           |                                  | 2               | 8  |
|   | 甩戶策略              | 防衛相称入損             |           |                                  | B               | 8  |
|   | 安全相               |                    |           |                                  |                 |    |
|   | isadin 🕗          |                    |           |                                  |                 |    |
| 1 | Underlay          |                    |           |                                  |                 |    |
|   | Overlay           |                    |           |                                  |                 |    |
|   | 10.000            |                    |           |                                  |                 |    |

(2) 点击"业务参数配置"页面下的"系统配置",如下图所示:

## 📑 业务参数配置

| 业务参数配置                                                                                                    |                                                                                                    |
|----------------------------------------------------------------------------------------------------|----------------------------------------------------------------------------------------------------|
| 对保证线入业务正常运行<br>管:系统强强<br>管: 年時强强<br>管: 车户端开级<br>E: 智能参加客户端开级<br>E: 智能参加客户端开级<br>E: 智能参加客户端开级<br>E: 智能参加客户端开级<br>E: 智能参加客户端开级 | 5的参数进行配置,包括系统配置、证书配置、客户满升级配置和单点管录配置等。<br>对保证接入业务正常运行的参数进行配置。<br>证书配置主要是对根证书、医务器证书、证书用特列表等进行配置。<br>客户端升级配置可以管理各个用户分组或用户使用的INode客户满版本和配置。<br>智能终满客户满升级配置。<br>对单点登录的几种整合方式进行配置。<br>点击该链接使修改后的业务参数配置立即主效。 |

(3) 在"系统配置"弹框中点击"系统参数配置"的"配置",如下图所示:

| <b>2.</b> 业务参数配置 |                            |                |
|------------------|----------------------------|----------------|
| 系統配置             |                            |                |
| 模板名称             | 描述                         | 配置             |
| 系统参数配置           | 系统是供业务相关的常用参数信息            | Ø <sub>0</sub> |
| 策略服务器参数配置        | 策略服务器及安全管理相关的参数信息          | ¢,             |
| 终端管理参数配置         | 终端管理的相关配置                  | 0 <sub>0</sub> |
| 终端老化策略配置         | 终端老化策略的相关配置                | 0 <sub>0</sub> |
| UAM运行日志参数配置      | 配置系统运行环境相关参数               | 0 <sub>0</sub> |
| 用户密码控制策略配置       | 配置用户密码的控制策略                | ¢ <sub>o</sub> |
| 帐号自动销户任务         | 系统根据各个参数的设置情况,为帐号进行自动销户处理。 | ¢0             |
| 无线定位参数配置         | 配置无线定位的相关参数                | ¢ <sub>o</sub> |
| 用户通知参数配置         | 用户通知相关的参数信息                | Ф <sub>0</sub> |
| 客户端防破解配置         | 配置客户端管理中心                  | ¢ <sub>o</sub> |
| 代理服务器检测参数        | iNode客户端检测主机是否启用代理服务器的参数   | <b>O</b> 0     |
| 用户绑定信息配置         | 配置用户绑定信息的自学习数量             | ¢ <sub>o</sub> |
| 预生成用户策略配置        | 预生成用户策略的相关配置               | ¢ <sub>o</sub> |

(4) 在弹框的"用户数据管理参数"一栏中,点击下拉"密钥显示方式",选择"明文(显示实际的密钥)"

,然后点击"确定"。(待后面查完radius客户端侧的共享密钥,需将该参数改为"密文(显示为\*\*\*\*\*\*)"

) 如下图所示:

| 用戶數諸官理參數         |           |       |                |        |     |
|------------------|-----------|-------|----------------|--------|-----|
| Syslog服务器(P      |           | 0     | 发送认证失败日志Syslog | 否 •    | 0   |
| UAM业务分权          | 允许 🔻      | . (1) | 接入明细保得时长(天)*   | 180    | •   |
| 注销用户保留时长(天)*     | 1         | 0     | 日志保留时长(天) *    | 180    | ۲   |
| 启用IPv6           | æ •       | . (1) | 发送继入用户认证队列满告警  | *<br>* | ۲   |
| 告誓服务職IP          |           | 0     | 告營服务職演口        | 162    | (?) |
| 远程桌面连接等待时长(分钟)*  | 5         | 0     | 远程桌面密码输入方      | 各户資 *  | ۲   |
| 显示TopN用户分组 *     | 10        | 0     | iMC配置台端口 *     | 8080   | ۲   |
| 按用户分组申请服务        | 禁用 ▼      | • ③   | 按用户分组申请服务立即生效  | 禁用 *   | 0   |
| 接入帐号强制绑定IP地址和接入组 | 禁用 🔻      | • ③   | 注销在线用户使用的服务    | 禁止 🔻   | 3   |
| 报修单保留时长(天)*      | 30        | 0     | IP地址重复性检查      | 禁用 ▼   | ۲   |
| MAC地址重复性检查       | 禁用 ▼      | . (9) | MAC地址一致性检查     | 禁用 ▼   | 0   |
| 數据库异常时自动逃生       | 禁用 🔻      |       |                |        |     |
| 每日短信获取密码次数(次)    |           |       | 按加入时长解除黑名单     |        |     |
| 支持百万级用户          | 禁用  ▼     |       |                |        |     |
| 密期显示方式           | 明文(显示实际的图 | 9月)   | • 0            |        |     |

(5) 在"业务--接入组"路径下,下拉并点击"认证点设备配置",如下图所示:

| 🕴 第三方认证配置 | 😢 LDAP | 业务管理▼                 | 圮 认证设备       | 配置 ▼ | 12 接入策略 | ▶️ 接入条件管理 ▼ | 🐮 业务参数配置 |
|-----------|--------|-----------------------|--------------|------|---------|-------------|----------|
|           |        | UDD 认证点<br>II Portali | 设备配置<br>设备配置 |      |         |             |          |
|           |        | Le rortan             |              |      |         |             |          |

(6) 在"认证点设备配置"弹框中,勾选相应的认证点设备(即radius客户端),然后点击"修改",如下图所示:

| 72 认证点设备配置       |                   |                   |                          |        |     | 17 i | 人证点设备管理 ▼ |
|------------------|-------------------|-------------------|--------------------------|--------|-----|------|-----------|
| 认证点设备查询          |                   |                   |                          |        |     |      | 高级查询      |
| 设备IP地址 从<br>设备名称 |                   |                   | 至<br>认证点没备 <del>类型</del> |        |     | •    | 查询 重置     |
| 2<br>増加 删除 修改    | 【 ▼更多 刷新          |                   |                          |        |     |      | 同缺省配置     |
| ✓ 设备名称           | 设备IP地址            | 设备型号              | 设备角色                     | 接入位置分组 | 备注  | 详细信息 | 操作        |
| Leaf-19          | 192.168.10.4      | H3C S5560X-30C-EI | Leaf                     |        |     | Eq.  |           |
| 共有1条记录,当前:       | 第1 - 1 , 第 1/1 页。 |                   |                          |        | « < | 1 >  | » 50 •    |

(7) 在"修改认证点设备"页面下,我们就可以看到radius客户端侧的共享密钥为"admin",如下图所示:

| 、配置                                                                    |                        |                           |    |
|------------------------------------------------------------------------|------------------------|---------------------------|----|
| 认证;;;] *                                                               | 1812                   | 计费端口 * 18                 | 13 |
| 业务类型                                                                   | LAN接入业务                |                           |    |
|                                                                        |                        |                           |    |
| 认证点设备类型                                                                | H3C (General)          | 接入位置分组 无                  | •  |
| 认证点设备类型<br>共享密钥 *                                                      | H3C (General)          | 接入位置分组 无                  | •  |
| 认证点设备 <b>类型</b><br>共享密钥 *                                              | H3C (General)<br>admin | 接入位置分组 无                  | •  |
| 认证点设备类型<br>共享密钥 *<br>备列表                                               | H3C (General)          | 接入位置分组 无                  | •  |
| <ul> <li>认证点设备类型</li> <li>共享密钥 *</li> <li>备列表</li> <li>投替名称</li> </ul> | H3C (General)          | 接入 <b>位置</b> 分组 无<br>设新型号 | 「  |

3、如果radius服务器侧和客户端侧的共享密钥不一致,需要修改客户端侧的共享密钥。 至此,我们就可以明确radius客户端和radius服务器的共享密钥是否配置一致了。